## Instructions for passing the exam

Инструкция для прохождения Внутренних Вступительных Испытаний

Уважаемые абитуриенты! Для прохождения вступительного испытания вам нужно зайти в личный кабинет на сайте «epk.ulsu.ru» и авторизоваться

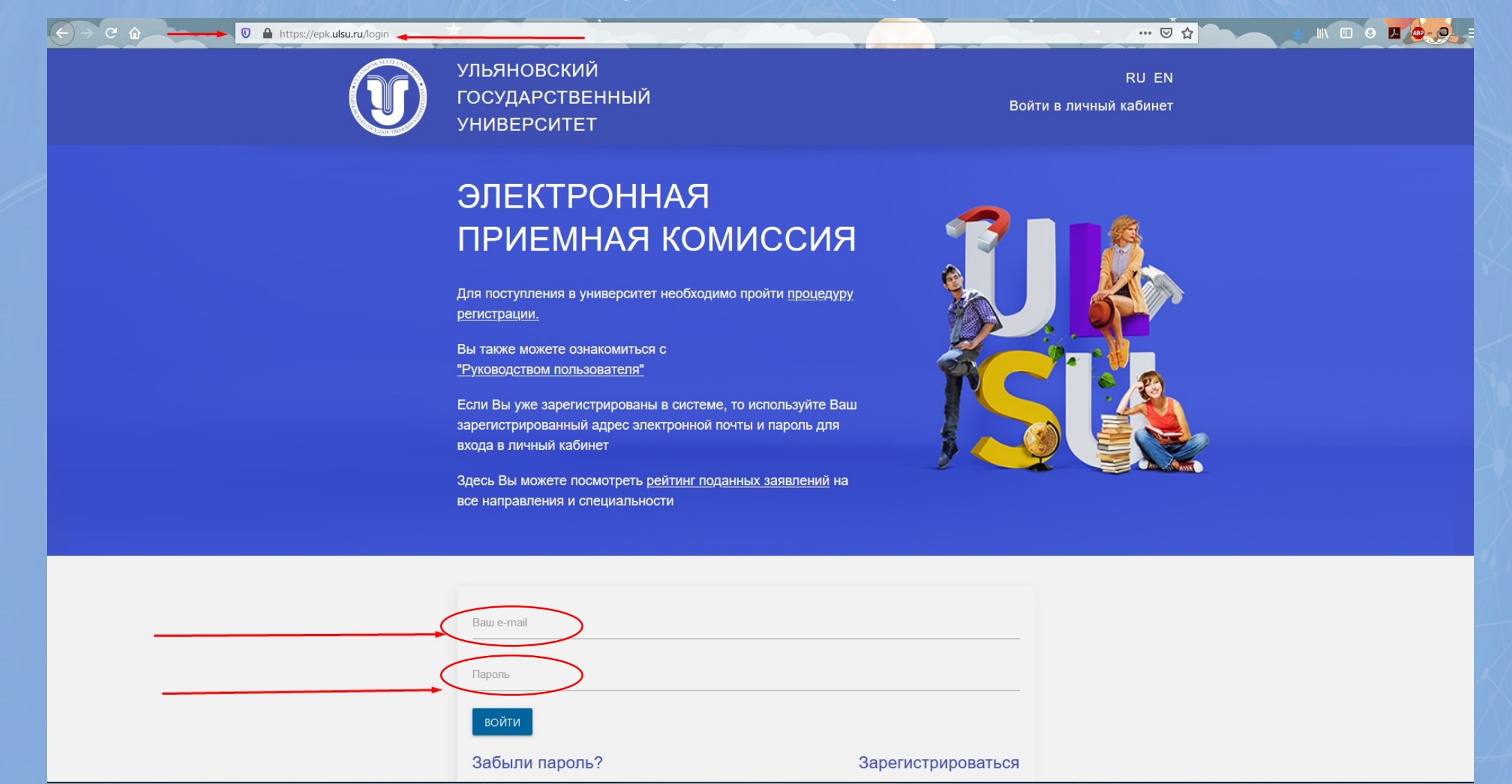

Dear applicants! To pass the entrance test you need to log in to your personal account on the site «epk.ulsu.ru» and to log in

## Затем перейдите на вкладку вступительные испытания.

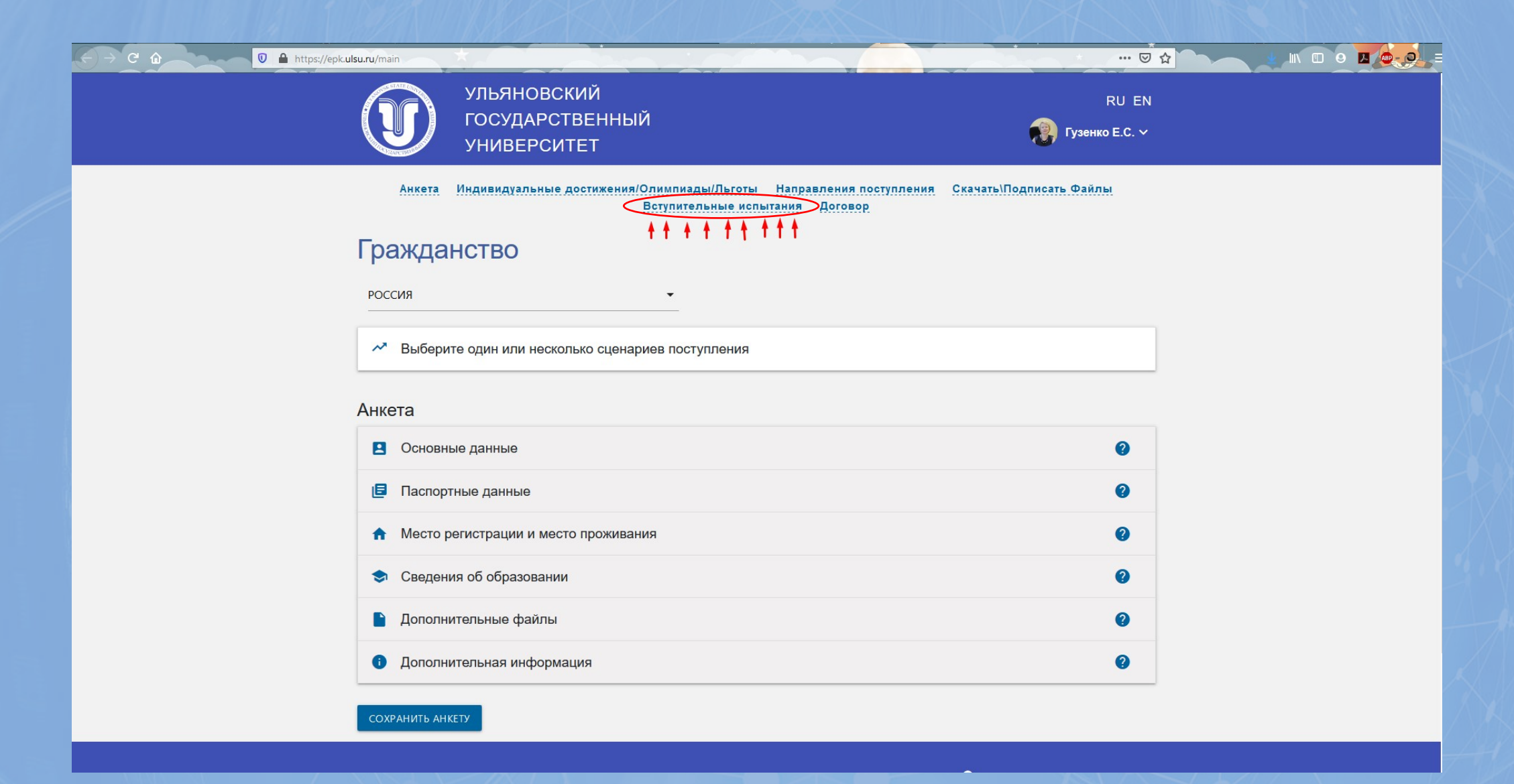

Then go to the entrance examination tab

На этой вкладке вы увидите набор ваших экзаменов. Там указана дата и время вашего экзамена. За полчаса до указанного времени нужно нажать кнопку "Приступить к испытанию".

| .ru/results | *                    |                                               |                    | ···· 🖂 🕁                |             |
|-------------|----------------------|-----------------------------------------------|--------------------|-------------------------|-------------|
| J           | УЛЬЯ<br>ГОСУ<br>УНИІ | ІНОВСКИЙ<br>/ДАРСТВЕННЫЙ<br>ЗЕРСИТЕТ          |                    | RU EN                   |             |
| Анкета      | Индиви               | ауальные достижения/Олимпиады/Льготы Напра    | вления поступления | Скачать\Подписать Файлы |             |
|             |                      | Вступительные испытания                       | Договор            |                         |             |
|             |                      |                                               |                    |                         |             |
| Зступі      | ители                | ьные испытания                                |                    |                         |             |
| Дата        | Время                | Дисциплина                                    | Оценка (балл)      |                         |             |
| 23-06-2020  |                      | Техническая репетиция вступительных испытаний | Нет оценки         | ПРИСТУПИТЬ К ИСПЫТАНИЮ  |             |
| 5 06 2020   | 00.00                |                                               | Нет оценки         |                         |             |
| 00-2020     | 03.00                |                                               | Петеценки          |                         |             |
|             |                      |                                               |                    |                         | r           |
|             |                      |                                               |                    |                         | 1 Подтверд  |
|             |                      |                                               |                    |                         | При подтвер |
|             |                      |                                               |                    |                         | прохождения |
|             |                      |                                               |                    |                         | Перейти на  |
|             |                      |                                               |                    |                         |             |
|             |                      |                                               |                    |                         | L           |

You will see a set of your exams in this tab. There you will see the date and time of your exam. Half an hour before your exam, click the "Start Examination" button.

Вы попадёте в свой кабинет для прохождения вступительного испытания. Сначала вам нужно пройти идентификацию личности, зайдя в онлайн-аудиторию для прохождения вступительного испытания.

|                      | https://exam.ulsu.ru/course/view.php?id=23                                                                                                    |
|----------------------|----------------------------------------------------------------------------------------------------|
| STOVSK STATE UNIVERS | =<br>Русский (ги) - Александр Бибик                                                                                                    |
|                      | Личный кабинет – Мои курсы – Русский язык_22                                                                                                    |
|                      | Русский язык                                                                                                    |
| ATTOCHAPCTBEHHBN ST  | Ваши достижения                                                                                                    |
| Русский язык_22      |                                                                                                    |
| - Course sections    | объявления                                                                                                    |
| 😩 Участники          | Скрыто от студентов                                                                                                    |
| 🝸 Значки             |                                                                                                    |
| 🗸 Компетенции        |                                                                                                    |
| Оценки               | Онлайн аудитория для прохождения вступительного экзамена                                                                                                    |
|                      | Перед тем как приступить к экзамену !!! ОБЯЗАТЕЛЬНО !!! подключитесь к конференции онлайн аудитории. Без прохождения процедуры идентификации результаты<br>будут анулированны |
| П Личный кабинет     |                                                                                                    |
| 🕋 Домашняя страница  |                                                                                                    |
| 🛗 Календарь          | Экзамен по Русскому языку (для Иностранных граждан)                                                                                                    |
| 금 Личные файлы       | Скрыто от студентов                                                                                                    |
| - Мои курсы          | Прежде чем приступить к Экзамену перейдите по ссылке в онлайн аудиторию для идентификации личности.                                                                           |
|                      |                                                                                                    |
| Ф Администрирование  |                                                                                                    |

You will be taken to your account to pass the entrance test. Then you need to pass the identification by logging in to the online audience to pass the entrance test.

Присоединившись к конференции, подготовьте паспорт, включите камеру и микрофон на вашем устройстве и следуйте инструкциям экзаменатора.

| Присоединиться к собранию                                |                              |
|----------------------------------------------------------|------------------------------|
| Добавить в календарь                                     | 🗒 Скачать iCal               |
| Время начала                                             | пятница, 26 июня 2020, 10:19 |
| Продолжительность (минуты)                               | 6 дн. 6 час.                 |
| Защищено паролем                                         | Нет                          |
| Присоединяться к собранию раньше организатора            | Нет                          |
| Начать показ видео при подключении                       | Да                           |
| Начинать видео, когда участник присоединяется к собранию | Да                           |
| Параметры аудио                                          | VoIP и Телефон               |
| Статус                                                   | Впроцессе                    |
| Все соблания                                             |                              |

When you join the conference, prepare your passport, turn on the camera and microphone on your device, and follow the examiner's instructions.

## После прохождения идентификации, вас переместят в сессионный зал. Вам необходимо будет подтвердить переход.

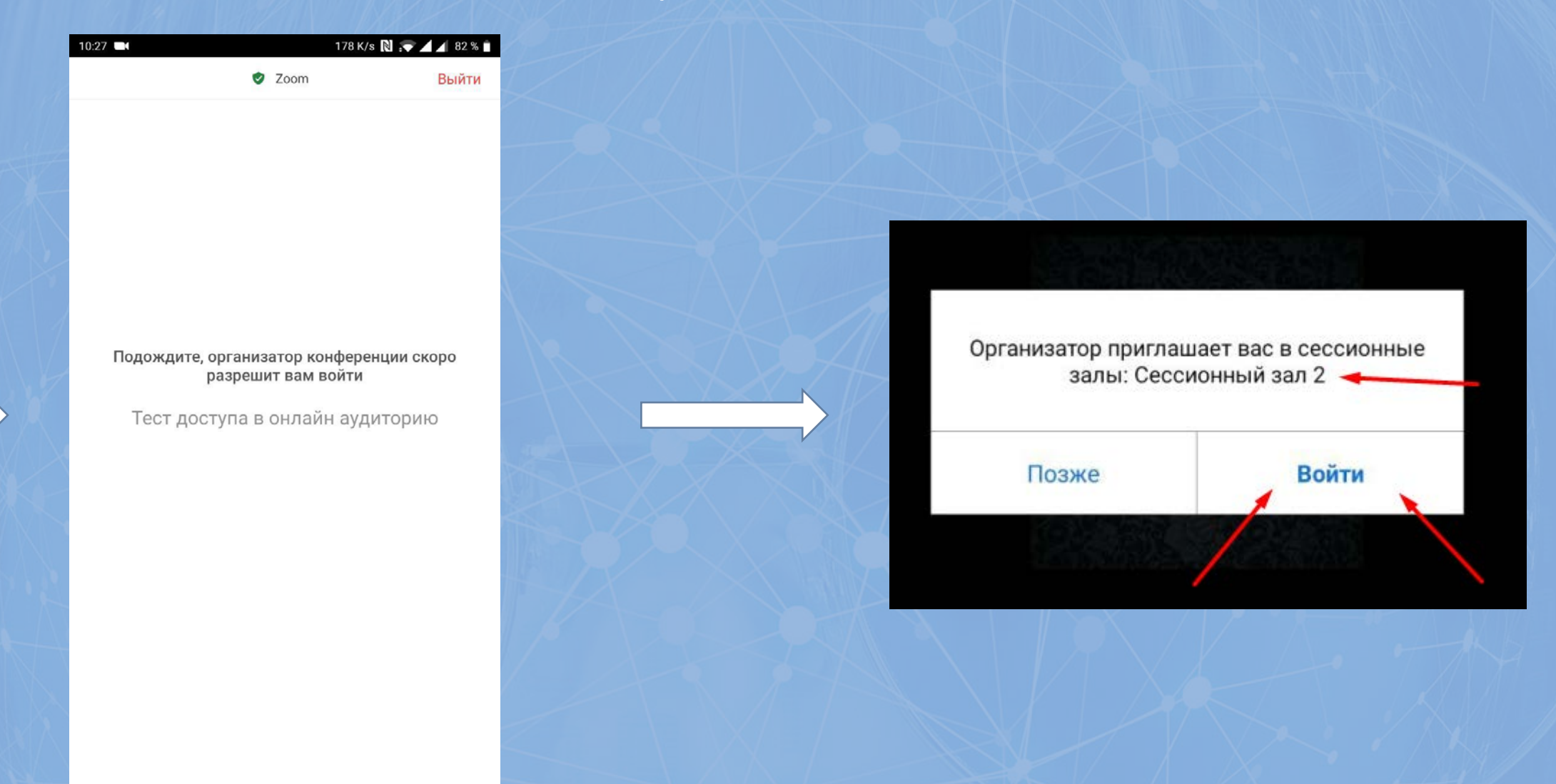

After passing the identification, you will be moved to an online class. You should to confirm the transition.

Затем в браузере нужно будет вернуться на страницу с экзаменом и приступить к его выполнению, не

выключая камеру и микрофон устройства.

| E the http://www.com/com/com/com/com/com/com/com/com/com/ | ps://exam. <b>ulsu.ru</b> /mod/zoom/v | iew.php?id=189        |                                                                                                    |               |
|-----------------------------------------------------------|---------------------------------------|-----------------------|----------------------------------------------------------------------------------------------------|---------------|
| ANOVSK STATE UNIVERSI                                     | •                                     | ← → C û               | D 🔒 https://exam.ulsu.ru/course/view.php?id=28                                                                                                    | •- <u>•</u> - |
|                                                           | Личный кабинет – Мои                  | ASOVSK STATE UNIVERSI | =<br>Русский (ги) ▼ Александр Бибик                                                                                                    | n             |
|                                                           | Техниче                               |                       |                                                                                                    | ٥             |
| ATOCKAPCTBEHHIST                                          | Тест досту                            |                       | ВСТУПИТЕЛЬНЫЙ ЭКЗАМЕН ПО БИОЛОГИИ (пример)                                                                                                    |               |
| Техническая репетиция                                     |                                       | CLAAPCTBEHHID         | Скрытовт студентов                                                                                                    |               |
| испытаний_110                                             |                                       | 🞓 Биология_27         |                                                                                                    |               |
|                                                           |                                       |                       | Онлайн аудитория для прохождения вступительного экзамена                                                                                                    |               |
|                                                           |                                       | Участники             | Перед тем как приступить к экзамену !!! ОБЯЗАТЕЛЬНО !!! подключитесь к конференции онлайн аудитории. Без прохождения процедуры идентификации результаты<br>булуут авулированны |               |
|                                                           |                                       | 🏆 Значки              |                                                                                                    |               |
|                                                           |                                       | 🗸 Компетенции         |                                                                                                    |               |
|                                                           |                                       | Оценки                | 🛶 🛹 ВСТУПИТЕЛЬНЫЙ ЭКЗАМЕН ПО БИОЛОГИИ                                                                                                    |               |
|                                                           |                                       |                       | ограничено Недоступно, пока не выполнено: Вы принадлежите к группе 000000066                                                                                                   |               |
|                                                           | •1. J                                 | 🔟 Личный кабинет      |                                                                                                    |               |
|                                                           |                                       | Домашняя страница     | NH/                                                                                                    |               |
|                                                           | N. A.X.                               | 🛗 Календарь           | BIOLOGY ENTRANCE EXAM                                                                                                    |               |
|                                                           |                                       | 금 Личные файлы        | Ограничено Недоступно, пока не выполнено: Вы принадлежите к группе 000000067                                                                                                   |               |
|                                                           |                                       | - Мои курсы           |                                                                                                    |               |
|                                                           |                                       |                       |                                                                                                    |               |
|                                                           | -                                     | Ф Администрирование   | 🛹 Биология                                                                                                    |               |
|                                                           |                                       |                       |                                                                                                    |               |

Then, in the browser, you should to go back to the page with the exam and start doing it, without turning off the camera and microphone of the device.

## Закончив экзамен, нажмите кнопку "закончить попытку" и кнопку "отправить всё и завершить тест".

| € → € ŵ                                                                                                    | https://exam. <b>ulsu.ru</b> /mod/quiz/summar | y.php?attempt=415&cmid=190                                                                 | 120% … 🗟 🏠   |                        |
|----------------------------------------------------------------------------------------------------|-----------------------------------------------|--------------------------------------------------------------------------------------------|--------------|------------------------|
| THE REPORT OF THE OWNER OF THE OWNER OWNER OF THE OWNER OWNER OWN | Личный кабинет – Мои курсы                    | - Техническая репетиция вступительных испытаний_110 - Общее - Тест технической возможности | Ф Русский (п | u) • Александр Бибик О |
| Техническая релетиция<br>вступительных<br>испытаний_110                                                                                                    | Результат попь                                | ТКИ                                                                                        |              | 1 2 3                  |
| - Course sections                                                                                                    | вопрос                                        | состояние                                                                                  |              | Закончить попытку      |
| а <u>е</u> в Участники                                                                                                    | 1                                             | Пока нет ответа                                                                            | /            | Начать новый просмотр  |
| 🖤 Значки                                                                                                    | 2                                             | Пока нет ответа                                                                            |              |                        |
| <ul> <li>Компетенции</li> <li>Оценки</li> </ul>                                                                                                    | 3                                             | Пока нет ответа                                                                            |              | Добавить блок          |
| <ul> <li>Личный кабинет</li> <li>Домашняя страница</li> </ul>                                                                                                    |                                               | Вернуться к попытке                                                                        |              | Добавить               |
| 🛗 Календарь<br>🖂 Личные файлы                                                                                                    |                                               | Отправить всё и завершить тест                                                             |              |                        |
| - Мои курсы                                                                                                    |                                               |                                                                                            |              |                        |

After completing the exam, click the "finish attempt" button and the "submit all and finish" button.

На этом экзамен будет закончен. Оповестите об этом экзаменатора и отключитесь от конференции. Результаты экзамена вы можете увидеть после проверки в Вашем личном кабинете на сайте epk.ulsu.ru

|                                                                                                    | https://exam. <b>ulsu.ru</b> /mod/quiz/summary.php?attemp | t=415&cmid=190                                                                                                    |                                |
|----------------------------------------------------------------------------------------------------|-----------------------------------------------------------|----------------------------------------------------------------------------------------------------|--------------------------------|
| A CONTRACTOR OF A CONTRACTOR OF A CONTRACTOR O | Личный кабинет - Мои курсы - Техническ                    | кая репетиция вступительных испытаний_110 - Общее - Тест технической возможности прохождения онлайн экзамена - Пр | Русский (ru) - Александр Бибик |
| Техническая репетиция<br>вступительных<br>испытаний_ПО                                                                                                    | Результат попытки                                         |                                                                                                    | Навигация по тесту             |
| - Course sections                                                                                                    | вопрос                                                    | состояние                                                                                                    | Закончить попытку              |
| 🐣 Участники                                                                                                    | 1                                                         | Подтверждение 🗙                                                                                                   | Начать новый просмотр          |
| <ul><li>Значки</li><li>Компетенции</li></ul>                                                                                                    | 2                                                         | После отправки Вы больше не сможете изменить свои ответы на                                                       |                                |
| Оценки                                                                                                    |                                                           | эту попытку.                                                                                                    | Добавить блок                  |
| <ul> <li>Личный кабинет</li> <li>Домашняя страница</li> </ul>                                                                                                    |                                                           | Отправить всё и завершить тест Отмена                                                                             | Добавить 🗢                     |
| 🛗 Календарь                                                                                                    |                                                           |                                                                                                    |                                |
| 🖂 Личные файлы                                                                                                    |                                                           | Отправить всё и завершить тест                                                                                    |                                |
| - Мои курсы                                                                                                    |                                                           |                                                                                                    |                                |

This will be the end of the exam. Inform the examiner about this and disconnect from the conference. You can see the exam results after checking in your personal account on the website epk.ulsu.ru